## 6 山形県体力・運動能力調査システム (Ver. 20180519)

H30より、児童生徒のデータを一括入力できるようになりました!!

## 【システムのログイン方法】

1 下記のURLにアクセスします。

http://www.spo-net-yamagata.com/tairyoku/

2 学校コードおよびパスワード入力

配付された「学校コード」と「パスワード」を入力してください。その後次の初期 面になります。

| 体力運動能力測定システムログイン<br>ここでログインできる方は前もってパスワードを登録されている方のみで<br>す。                                                                                                    |
|----------------------------------------------------------------------------------------------------|
| 学校コード       パスワード                                                                                                    |
| ログインする                                                                                                    |
| ◆ご注意 終了する場合はログアウトにて終了してください。<br>◆ご利用時間 午前8時~午後8時までです。                                                                                                    |
| このページは、サーバーへのアクセスを暗号化することで安全な情報の<br>やり取りを実現するセキュリティー機能を使用しています。個人情報を含<br>む可能性があるデータを、セキュリティーの標準技術である SSL (Secure<br>Socket Layer) で暗号化することで、第三者への情報の漏洩や改ざんのリ<br>スクを防いでおります。 |

★パスワードを変更(初期画面の項目をクリックする)

各学校で任意のパスワードに変更してください(データが外部に漏れないように管理するため)。ただし、変更後のパスワードについては、紛失のないように管理してく ださい。

## 【一括入力操作方法】

- 1. システムにログインする。
- 2. 操作説明書をダウンロードし熟読する。
- 3. 入力用のファイル(指定ダウンロードファイル)をダウンロードする。
- 4. ログアウトする。
- 5. データをダウンロードしたファイルに入力する。
- 6. システムにログインする。
- 7. メインメニュー「測定データー括読込」をクリックする。

| 【ログイン 学校コー                                                                                                    | ド 9951 利用者 テスト用小学校 様】                                                                           |  |  |  |  |  |  |  |  |  |
|----------------------------------------------------------------------------------------------------|-------------------------------------------------------------------------------------------------|--|--|--|--|--|--|--|--|--|
| システム利用時間について<br>本システムは午前8時~午後8時まで利用できます。午後8時~翌日午前8時までは保守時間です。<br>終了する場合は必ずログアウトを実行してください。<br>パスワードは定期的に変更してください。前回変更後しばらくすると変更要求が表示されます。 |                                                                                                 |  |  |  |  |  |  |  |  |  |
|                                                                                                    | 测定学生力不能相关和工,制料的印刷影响考虑才                                                                          |  |  |  |  |  |  |  |  |  |
| ■測定データー括読込 平成30年度分                                                                                                    | 測定データを指定のCSVファイルより一括読込ができます。<br>説明書(マニュアル)のダウンロード <u>ここをクリック</u><br>指定ダウンロードファイル <u>ここをクリック</u> |  |  |  |  |  |  |  |  |  |
| ■過去測定プロタ参照 平成29年度分                                                                                                    |                                                                                                 |  |  |  |  |  |  |  |  |  |
| ■過去測定データ参照 平成28年度分                                                                                                    |                                                                                                 |  |  |  |  |  |  |  |  |  |
| ■過井測定デーク参昭 平成27年度分                                                                                                    |                                                                                                 |  |  |  |  |  |  |  |  |  |

- 8. 読込対象のファイルを「参照」ボタンをクリックし選択する。
- 9. 「アップロード」をクリックする。
- 10. 「データをチェックする」をクリックします。
- 11. チェックしたデータにエラーがあるとメッセージが表示されます。
- エラーがあるとこれ以降の処理ができませんので「閉じる」ボタンをクリックします。
   データを見直しして5の処理から再度実施してください。
   \*エラーが無いと「データ登録」ボタンが表示されますのでクリックします。
- 13. 登録が正常に終了すると「登録を完了しました」と表示されます。
- 14. 「データを確認する」ボタンをクリックします。
- 15. 登録されているデータが表示されますので確認してください。

| 9951 テスト小学校                                                                                                    | 951 テスト小学校 << 体力運動能力測定データ登録 >><br>「操作手順の御室内<br>◆体力運動能力測定データ登録を行う場合には、下記の項目を入力し"登録"ボタンを押して下さい。<br>表示情報のクリアの場合には、下記の項目を入力し"登録"ボタンを押して下さい。<br>次の項目に移動する時はTABキーを押してください。<br>←この 欄は操作しないでください。 |                                             |                                                     |                                                                                                    |                                                                                                    |                                                                      |                                                       |  |  |  |  |  |  |  |  |
|----------------------------------------------------------------------------------------------------|----------------------------------------------------------------------------------------------------|---------------------------------------------|-----------------------------------------------------|----------------------------------------------------------------------------------------------------|----------------------------------------------------------------------------------------------------|----------------------------------------------------------------------|-------------------------------------------------------|--|--|--|--|--|--|--|--|
| 個人Na<br>握<br>右1回目右2回目                                                                                                    | 氏名     学年       力                                                                                                    | 性別 身長     月 ▼     「     日     日     日     日 | 体重           本前屈         反           2回目         1回 | <u>座高</u> 所属ま<br>2<br>2<br>2<br>1<br>1<br>1<br>2<br>0<br>1<br>1<br>2<br>0<br>1<br>1<br>1<br>1<br>1<br>1<br>1<br>1<br>1<br>1<br>1<br>1<br>1 | 100% (C) (200%) (加 時間 朝食 睡眠 視 (20%) (20%) </td <td><td>用<br/>◆新規登録<br/>◆訂正<br/>◆削除<br/>●一覧印刷<br/>◆力ルテ印刷<br/>◆記録紙印刷</td></td> | <td>用<br/>◆新規登録<br/>◆訂正<br/>◆削除<br/>●一覧印刷<br/>◆力ルテ印刷<br/>◆記録紙印刷</td> | 用<br>◆新規登録<br>◆訂正<br>◆削除<br>●一覧印刷<br>◆力ルテ印刷<br>◆記録紙印刷 |  |  |  |  |  |  |  |  |
| kg     kg     kg     kg     G     Cm     Cm |                                                                                                    |                                             |                                                     |                                                                                                    |                                                                                                    |                                                                      |                                                       |  |  |  |  |  |  |  |  |
|                                                                                                    | 開始個人No<br>0                                                                                                    | 終了個人Na<br>99999999                          | 一覧印刷                                                | カルテ印刷                                                                                                    | 記錄用紙印刷                                                                                                    | 記錄指定用紙印刷                                                             |                                                       |  |  |  |  |  |  |  |  |

【個別入力操作方法】

- 1. 基本的には、画面に示された指示に基づき入力してください。
- 2. 「氏名」の欄への入力は任意です。未記入の場合は、各学校で個人カルテを使用する 際に個人が特定できるよう、個人番号での整理をお願いします。
- 3. 「座高」については、入力しなくて結構です。「全国体力・運動能力、運動習慣等調査」 に対応できるように追加した項目です。
- 4. 1名分が入力終了したら「登録」をしてください。
- 5. 「印刷一覧」をクリックして入力データを確認してください。印刷の用紙設定は横に してください。
- 6. 「カルテ印刷」をクリックすると、個人毎のデータが表示されます。印刷の用紙設定

は縦にしてください。

| 「中間はととをクリアク」「町田田ともとる」 |                         |     |           |    |       |         |       |       |           |            |                       |        |                                         |             |       |  |  |
|-----------------------|-------------------------|-----|-----------|----|-------|---------|-------|-------|-----------|------------|-----------------------|--------|-----------------------------------------|-------------|-------|--|--|
|                       | 体力運動能力測定 個人カルテ          |     |           |    |       |         |       |       |           |            |                       |        |                                         |             |       |  |  |
| 学校 久 学年 細 素子 性別 氏 久   |                         |     |           |    |       |         |       |       |           |            |                       |        |                                         |             | 17 80 |  |  |
| -                     | -                       | F   | <u>1X</u> | 20 |       |         | 74    | 観     | 10        | <u>रु</u>  | TE 54                 | Ex.    | · ~ ~ ~ ~ ~ ~ ~ ~ ~ ~ ~ ~ ~ ~ ~ ~ ~ ~ ~ | 0           | 平即    |  |  |
|                       | - 12                    | アスロ | 小子        | 12 |       |         | Б     |       |           | UI         | 艻                     | ЦЦ     | 此人民                                     | Þ           | 11    |  |  |
| ●個人の                  | 記錄                      | 14  | 10        |    |       | /++===1 |       |       |           |            |                       |        |                                         |             |       |  |  |
|                       |                         | 14  | 俗         |    |       |         |       | 14    | 「刀ナノ      | 1          |                       |        |                                         |             |       |  |  |
| 項目                    | 身長 体重 座高 B              |     | вмі       | 握力 | 上体起こし | 長座体前屈   | 反復横とび | 持久走   | 20mシャトルラン | 50<br>m 走  | 立<br>ち<br>幅<br>と<br>び | ボール投げ  |                                         |             |       |  |  |
| 個人記錄                  | 人記録160.0 66.0 89.5 25.8 |     |           |    | 28    | 16      | 40    | 31    |           | 123        | 9.80                  | 145    | 16                                      |             |       |  |  |
|                       | TZ:                     | 7   |           |    | 66.98 | 39.89   | 56.18 | 28.58 |           | 78.7       | 38.18                 | 40.19  | 34.91                                   |             |       |  |  |
|                       |                         | 学相  | φ.        |    | 28    | 16      | 40    | 31    |           | 123        | 9.8                   | 145    | 16                                      |             |       |  |  |
| 平均                    |                         | 県   |           |    | 20.19 | 21.53   | 35.04 | 44.90 |           | 60.34      | 8.89                  | 165.08 | 29.46                                   |             |       |  |  |
|                       |                         | Ξ   | ]         |    | 21.03 | 22.06   | 34.13 | 45.68 |           | 61.48      | 9.11                  | 165.38 | 30.65                                   |             |       |  |  |
| ◆得点·                  | エスコス                    | アの打 | 隹移        |    |       |         |       |       |           |            |                       |        |                                         |             |       |  |  |
|                       |                         |     |           |    |       |         |       | f     | 本力測)      | Ê          |                       |        |                                         |             |       |  |  |
|                       | 項                       | B   |           |    | 握力    | 上体起こし   | 長座体前屈 | 反復横とび | 持久走       | 20 mシャトルラン | 50<br>m<br>走          | 立ち幅とび  | ボール投げ                                   | 得<br>点<br>計 | 総合判定  |  |  |
|                       | 得                       | 点   |           |    | 10    | 6       | 8     | 5     |           | 10         | 6                     | 6      | 5                                       | 56          | С     |  |  |
|                       | TZ:                     | 37  |           |    | 66.98 | 39.89   | 56.18 | 28.58 |           | 78.7       | 38.18                 | 40.19  | 34.91                                   |             |       |  |  |

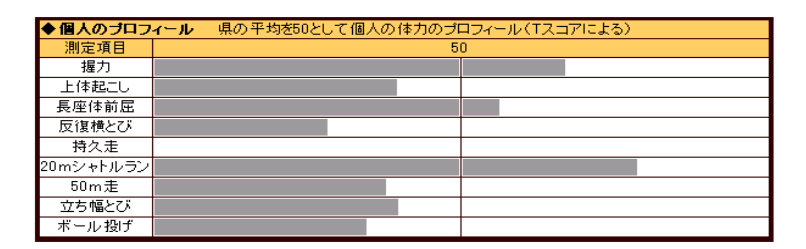

- 7. 「記録指定用紙印刷」は、「全国体力・運動能力、運動習慣等調査」に対応する形式になります。児童・生徒調査票の表面のみ印字が可能です。ただし、印刷機の設定によっては御利用できない場合がありますので御注意下さい。
  - 【測定結果比較】(初期画面に戻り、項目をクリックする)

|         |    | N    | M     | SD   | N    | M     | SD   | N    | M     | SD    | N    | M     | SD   | Ν | М | SD | N    | М     | SD    | N    | М     | SD   | N    | M      | SD    | Z    | М     | SD   |
|---------|----|------|-------|------|------|-------|------|------|-------|-------|------|-------|------|---|---|----|------|-------|-------|------|-------|------|------|--------|-------|------|-------|------|
| 男マ      | 自校 |      |       |      |      |       |      |      |       |       |      |       |      |   |   |    |      |       |       |      |       |      |      |        |       |      |       |      |
| ナ<br>2年 | 県  | 1291 | 11.38 | 2.79 | 1291 | 13.68 | 5.71 | 1291 | 25.93 | 11.08 | 1291 | 30.57 | 6.15 |   |   |    | 1291 | 25.84 | 12.54 | 1291 | 10.95 | 1.06 | 1291 | 125.36 | 18.88 | 1291 | 13.32 | 5.07 |
| +-      | Ξ  | 1100 | 11.08 | 2.58 | 1118 | 13.66 | 5.53 | 1118 | 27.04 | 6.62  | 1107 | 30.92 | 5.53 |   |   |    | 1110 | 25.66 | 12.68 | 1110 | 10.71 | 0.86 | 1120 | 127.55 | 17.38 | 1112 | 13.26 | 4.51 |

入力した各学年・性別に応じて、入力人数・平均値・標準偏差が表示されます。